### Содержание

| ГЛАВА 1 Введение                                                                   |    |
|------------------------------------------------------------------------------------|----|
| 1.1 Краткое описание                                                               |    |
| 1.2 Список моделей                                                                 |    |
| 1.3 Условия эксплуатации                                                           |    |
| ГЛАВА 2 СРИ                                                                        |    |
| 2.1 Обзор                                                                          |    |
| 2.1.1 Внешний вид                                                                  |    |
| 2.1.2 Типы СРU                                                                     |    |
| 2.2 Функции                                                                        |    |
| 2.2.1 Состояние СРU и LED                                                          | 5  |
| 2.2.2 Порт программирования и последовательный порт                                | 6  |
| 2.2.3 CAN порт                                                                     |    |
| 2.2.4 Модули расширения                                                            | 6  |
| 2.2.5 Высокоскоростной счетчик и высокоскоростной импульсный выход                 | 7  |
| 2.2.6 Прерывания по фронту                                                         | 7  |
| 2.2.7 Сохранение данных и резервное копирование данных                             | 7  |
| 2.2.8 Часы реального времени (RTC)                                                 |    |
| 2.2.9 Батарея резервного питания                                                   |    |
| 2.3 Схема подключения                                                              |    |
| 2.4 Размеры                                                                        | 11 |
| 2.5 Технические характеристики                                                     | 11 |
|                                                                                    |    |
| ГЛАВА 3 Модули расширения                                                          |    |
| 3.1 Обзор                                                                          |    |
| 3.2 Цифровые                                                                       |    |
| 3.2.1 KS122-12XR                                                                   |    |
| 3.2.2 KS123-14DR                                                                   |    |
| 3.2.3 Технические характеристики                                                   |    |
| 3.3 Аналоговые                                                                     |    |
| 3.3.1 KS133-06IV                                                                   | 17 |
| 3.3.2 Диапазоны измерений                                                          |    |
| 3.3.3 Технические характеристики                                                   | 19 |
|                                                                                    | 20 |
| 1 ЛАВА 4 Программное обеспечение                                                   |    |
| 4.1 0030p                                                                          |    |
| 4.2 Посокоскоростной счетчик                                                       |    |
| 4.2.1 Гежимы работы и блоды высокоскоростных счетчиков                             |    |
| 4.2.2 Байт управления и Байт состояния                                             |    |
| 4.2.5 Scrahobka sadahhoro shavehax (shavehac $r v$ )                               |    |
| 4.2.4 Помер сообщия $CV = 1V$                                                      | 25 |
| 4.2.5 Как использовать высокоскоростной счетчик                                    |    |
| 4.3.1 Инструкция высокоскоростного импульсного выход                               |    |
| 4.3.2 Как использовать инструкции РГ S                                             |    |
| 4.3.3 Как использовать инструкцию т Lo                                             |    |
| т.э.э так использовать команды управления позицией<br>4.4 Как использовать САМОрер |    |
| 1. Truk honomboburb of hoopen                                                      |    |

Компания «Системы контроля», официальный дистрибьютор на территории РФ 443090 г. Самара, ул. Советской Армии 180, строение 3, оф. 506 «Б» т/ф. ( 846 ) 273-49-42 111141 г. Москва, 2-й проезд Перова Поля, д.9 т/ф. ( 495 ) 727-28-48

### ГЛАВА 1 Введение

### 1.1 Краткое описание

ПЛК Кіпсо серии КЅ является небольшим и интегрированным контроллером. Это новый, тонкий и высокопроизводительный ПЛК Кіпсо. Основан на высокой производительности, высокой надежности и мощных функциях К5 / К2, серия КЅ использует процессор более высокого уровня. ПЛК КЅ имеет порт CANopen, более высокоскоростной ввод и вывод, малый размер для установки.

### 1.2 Список моделей

| Серия  | Модель       | Описание                                                                                                    |  |
|--------|--------------|----------------------------------------------------------------------------------------------------|--|
|        | KS105-16DT   | апряжение питания DC24V, DI 8*DC24V, DO 8*DC24V<br>*RS232 порт для программирования, 1*RS485<br>lодули расширения: max 14                  |  |
| CPU105 | KS105C1-16DT | Напряжение питания DC24V, DI 8*DC24V, DO 8*DC24V<br>1*RS232 порт для программирования, 1*RS485, 1*CAN<br>Без поддержки модулей расширения. |  |
|        | KS105C2-16DT | Напряжение питания DC24V, DI 8*DC24V, DO 8*DC24V<br>1*RS232 порт для программирования, 1*RS485, 2*CAN<br>Модули расширения: max 14         |  |

### 1.3 Условия эксплуатации

Kinco-KS соответствует стандарту GB/T 15969.3-2007 (idt IEC61131-2: 2007) и характеристикам испытаний. В следующей таблице перечислены все условия и требования для правильной работы. Пользователь обязан убедиться, что условия эксплуатации не выходят за границы.

| Гранспортировка и хранение |                           |                                                                                                    |  |
|----------------------------|---------------------------|----------------------------------------------------------------------------------------------------|--|
| Условия                    | Температура               | $-40^{\circ}C \sim +70^{\circ}C$                                                                                                    |  |
| окружающей                 | Относительная влажность   | 10% ~ 95%, без конденсата                                                                                                    |  |
| Среды                      | Высота                    | До 3000м                                                                                                    |  |
| Нормальная работа          |                           |                                                                                                    |  |
| Условия<br>окружающей      | Температура воздуха       | Открытое оборудование: -10°C ~ + 55°C<br>Закрытый оборудование: -10°C ~ + 40°C                                                                         |  |
| среды                      | Относительная влажность   | ть 10% ~ 95%, без конденсата                                                                                                    |  |
|                            | Высота                    | До 2000м                                                                                                    |  |
| Механические<br>условия    | Синусоидальная вибрация   | 5 < F <8,4, Случайные: амплитуда 3,5 мм; Непрерывная:<br>амплитуда 1.75mm.<br>8.4 < F <150, Случайные: 1,0g ускорение; Непрерывная:<br>0,5g ускорение. |  |
| Электромагнитная           | Электростатический разряд | ± 4 кВ контакт, ± 8 кВ воздух. Исполнение В.                                                                                                    |  |
| совместимость<br>(ЕМС)     | Скачок напряжения         | АС питание сети: 2KV CM, 1KV DM;<br>DC питание сети: 0.5KV CM, 0.5KV DM;<br>I/O и порт связи: 1KV CM.                                                  |  |

Компания «Системы контроля», официальный дистрибьютор на территории РФ 443090 г. Самара, ул. Советской Армии 180, строение 3, оф. 506 «Б» т/ф. (846) 273-49-42 111141 г. Москва, 2-й проезд Перова Поля, д.9 т/ф. (495) 727-28-48

|                |                                         | Исполнение В.                                                                                                    |
|----------------|-----------------------------------------|----------------------------------------------------------------------------------------------------|
|                | Быстрые переходные импульсы             | Питание сети: 2KV, 5KHz. I/O и порт связи: 1KV, 5KHz.<br>Исполнение В.                                                                         |
|                | Падение и пропадание напряжение питания | Переменный ток питания: 50 Гц,<br>0% напряжения 1 период;<br>40% напряжения на 10 периодов;<br>75% напряжения на 20 периодов.<br>Исполнение А. |
| Степень защиты |                                         | IP20                                                                                                    |

### Глава 2 СРИ

### 2.1 Обзор

### 2.1.1 Внешний вид

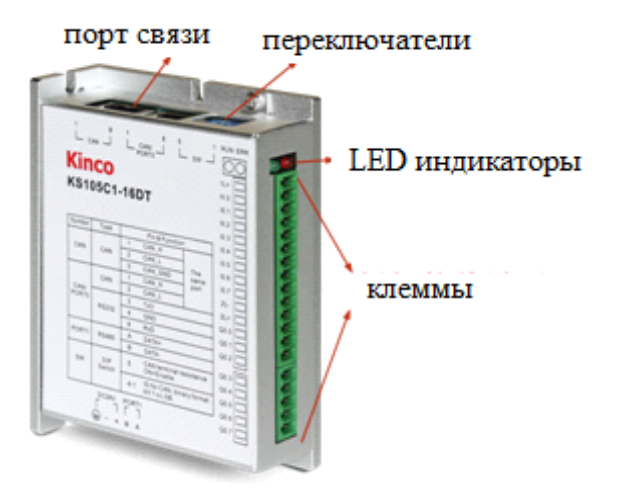

### **2.1.2** Типы СРU

Kinco-KS имеет различные модели CPU с разнообразием функций и возможностей, все CPU используют источник питания DC24V. В следующей таблице описаны основные технические данные каждой модели CPU.

| Параметр                             | KS105-16DT                                                                                                    | KS105C1-16DT | KS105C2-16DT |
|--------------------------------------|----------------------------------------------------------------------------------------------------|--------------|--------------|
| Источник питания                     |                                                                                                    |              |              |
| Номинальное<br>напряжение питания    | 24VDC.                                                                                                    |              |              |
| Диапазон<br>напряжения питания       | 20.4VDC ~ 28.8VDC                                                                                                    |              |              |
| I/O                                  |                                                                                                    |              |              |
| Цифровые І/О                         | 8*DI, 8*DIO                                                                                                    |              |              |
| Аналоговые І/О                       | -                                                                                                    |              |              |
| Модуль расширения                    | 14                                                                                                    |              | 14           |
| CAN                                  | протоколы CANopen master или CAN free                                                                                                    |              |              |
| Порт связи                           | PORT0, RS232, протокол программирования, MODBUS RTU slave, free протокол PORT1, RS485, протокол программирования, MODBUS RTU master, free протокол |              |              |
| Высокоскоростные<br>счетчики         | 4, макс. 200 кГц, поддержка однофазного и двухфазного сигнала                                                                                      |              |              |
| Высокоскоростной<br>импульсный выход | 4<br>Канал 0, 1 и 2 Макс. 200 кГц (сопротивление нагрузки составляет менее 1,5 КΩ на<br>самой высокой частоте)<br>Канал 3 Макс. 10 кГц             |              |              |
| Прерывания                           | 4, I0.0 ~ I0.3.                                                                                                    |              |              |

Компания «Системы контроля», официальный дистрибьютор на территории РФ 443090 г. Самара, ул. Советской Армии 180, строение 3, оф. 506 «Б» т/ф. (846) 273-49-42 111141 г. Москва, 2-й проезд Перова Поля, д.9 т/ф. (495) 727-28-48

| Область памяти                            |                                                                                               |  |  |
|-------------------------------------------|-----------------------------------------------------------------------------------------------|--|--|
| Максимальная<br>программа<br>пользователя | 4К инструкций                                                                                 |  |  |
| Данные<br>пользователя                    | М область: 1 Kbyte; V область: 4 Kbyte                                                        |  |  |
| Резервное<br>копирование данных           | E2PROM, 448 bytes                                                                             |  |  |
| Диапазон<br>сохранения                    | 2 Кбайт, литиевый элемент, как резервный источник питания, 3 года при нормальной температуре. |  |  |
| Другое                                    |                                                                                               |  |  |
| Таймеры                                   | 256<br>1 мс времени база: 4<br>10 мс времени база: 16<br>100 мс времени база: 236             |  |  |
| Временные<br>прерывания                   | 2 с базой 0,1 мс                                                                              |  |  |
| Счетчики                                  | 256                                                                                           |  |  |
| Часы реального времени                    | Да, отклонение менее 5 мин / месяц при 25°С                                                   |  |  |

### 2.2 Функции

### 2.2.1 Состояние СРU и LED

СРU имеет два режима: режим **STOP** и режим **RUN.** В режиме **RUN**, процессор выполняет основной цикл сканирования и все задачи прерывания. В режиме **STOP**, процессор будет устанавливать все выходы (в том числе DO и AO) в значения, указанные в [Hardware Configuration] через Kincobuilder, и только запросы процесса связи, которые исходят от программного обеспечения KincoBuilder и других Modbus RTU ведущего устройства.

#### ★ Изменение состояния СРU

Kinco-KS имеет два способа для ручного изменения состояния CPU:

- Установите все переключатели CAN-порта в положение [OFF], ПЛК будет находиться в состоянии STOP. Если любой переключатель [ON], ПЛК будет в состоянии RUN. (для KS105 используйте все 5

переключателей, для KS105C1 используйте 1 ~ 4 переключатели, для KS105C2 используйте 1 ~ 3).

- Используйте переключатель (RUN / STOP) в Kincobuilder; Выполните команды [Debug] -> [RUN] или [STOP].

В следующей таблице перечислены результаты этих двух способов.

| Переключатель | Команда KincoBuilder | Фактический режим работы |
|---------------|----------------------|--------------------------|
| DUN           | RUN                  | RUN                      |
| KUN           | STOP                 | STOP                     |
| STOP          | RUN                  | STOP                     |
|               | STOP                 | STOP                     |

Кроме того, если СРU обнаружит любую серьёзную ошибку, он немедленно перейдёт в состояние STOP.

**★** Индикация состояния CPU

Модуль CPU имеет четыре состояния LED индикаторов: RUN, STOP, Comm. и Err.

[RUN] : Если CPU находится в состоянии RUN, зелёный LED индикатор будет включен. Если CPU находится в состоянии STOP, он будет выключен.

[Err.]: Если CPU обнаружит ошибку в программе пользователя или модуля расширения, включится красный LED индикатор.

KS разделяет ошибки по трём уровням: фатальная ошибка, серьезная ошибка, нормальная ошибка. Когда CPU обнаружит ошибку, он будет использовать другой способ управления в соответствии с уровнем ошибки и включит индикатор **Err.**, потом он сохранит код ошибки для анализа пользователя.

### 2.2.2 Порт программирования и последовательный порт

KS обеспечивает 2 порта связи, PORT1 и PORT2. Они поддерживают скорость до 115,2 кбит / с. PORT1 может использоваться как порт программирования, а также поддерживать протокол Modbus RTU slave и протокол free. PORT2 поддерживает протокол Modbus RTU (как ведомый или ведущий) и протокол free. Порт программирования PS232 находится в порту RJ45. Выводы и функции, как показано ниже.

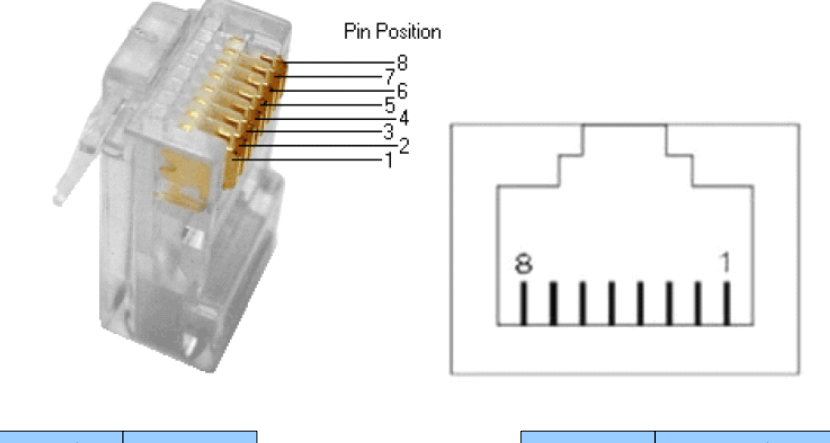

| PC (RS232) | Контакт | Контакт | PLC (RJ45) |
|------------|---------|---------|------------|
| Rx         | 2       | <br>3   | Тх         |
| Tx         | 3       | <br>6   | Rx         |
| GND        | 5       | <br>4   | GND        |

**RS232** (RJ45) не должен подключаться / отключаться под напряжением, поэтому необходимо отключить питание ПЛК или ПК, иначе порт будет повреждён.

# 2.2.3 CAN порт

KS105C1-16DT имеет 1 порт CAN, CAN2. Он может поддерживать CANopen master и free протокол. KS105C2-16DT имеет 2 порта CAN, CAN1 и CAN2. CAN2 может поддерживать CANopen master и free протокол. CAN1 может поддерживать протокол free.

### 2.2.4 Модули расширения

KS105-16DT имеет порт расширения, к нему можно подключать модули расширения серии KS. Порт CAN1

Компания «Системы контроля», официальный дистрибьютор на территории РФ 443090 г. Самара, ул. Советской Армии 180, строение 3, оф. 506 «Б» т/ф. ( 846 ) 273-49-42 111141 г. Москва, 2-й проезд Перова Поля, д.9 т/ф. ( 495 ) 727-28-48

KS105C2-16DT может работать как порт расширения, а также поддерживать протокол. Пользователи могут использовать их напрямую без настройки, ПЛК может идентифицировать его автоматически.

#### 2.2.5 Высокоскоростной счетчик и высокоскоростной импульсный выход

KS имеет 4 высокоскоростных счетчика (HSC0 ~ HSC3). Высокоскоростной счетчик поддерживает несколько режимов: однофазный, CW / CCW, фаза AB. Все HSC поддерживают до 200 кГц (однофазные и фазы AB).

KS имеет 4 высокоскоростных импульсных выхода (Q0.0, Q0.1, Q0.4 и Q0.5). Все они поддерживают РТО и PWM. Q0.0, Q0.1 и Q0.4 поддерживает до 200 кГц (сопротивление нагрузки должно быть меньше, чем 3 кОм), Q0.5 поддерживает до 10 кГц.

### 2.2.6 Прерывания по фронту

10.0 ~ 10.3 поддерживают функции прерывания по фронту, он может выполнить прерывание по переднему фронту и заднему фронту входного сигнала. С помощью этой функции, он может быстро захватить передний фронт и задний фронт входного сигнала. Для некоторых входных сигналов, ширина импульса меньше, чем время сканирования СРU, он может реагировать быстрее.

#### 2.2.7 Сохранение данных и резервное копирование данных

Сохранение данных означает, что данные в памяти могут сохраниться после сбоя питания. СРU имеет литиевую батарейку (заменяемая но не перезаряжаемая) для сохранения данных. Когда пропадает питание СРU, данные в оперативной памяти будут поддерживаться с помощью литиевой батарейки, и сохраняющиеся диапазоны будут оставлены без изменений до следующего включения. С помощью

[Hardware] в конфигурации KincoBuilder, пользователь может выбрать тип сохраняемых данных (например, V, C) и диапазон области. Срок службы батареи составляет 5 лет, а продолжительность сохранения 3 года при нормальной температуре.

Резервное копирование данных заключается в том, что CPU обеспечивает E2PROM постоянно сохранёнными данными. При включении питания, CPU будет восстанавливать данные из оперативной памяти E2PROM для исполнения.

Примечание: Поскольку E2PROM имеет ограничение на запись в 1 млн раз, пользователи должны избегать записи данных в области резервного копирования данных слишком часто.

Для резервного копирования данных в V области есть 448 байт (VB3648 ~ VB4095), данные в этой области будут сохраняться в E2PROM автоматически. KS устанавливает VB3648 ~ VB3902 как резервное копирование данных по умолчанию, если пользователь нуждается в использовании VB3903 ~ VB4095 для резервного копирования данных, то необходимо настроить в конфигурации [PLC hardware configuration]. Интерфейс конфигурации на следующем рисунке.

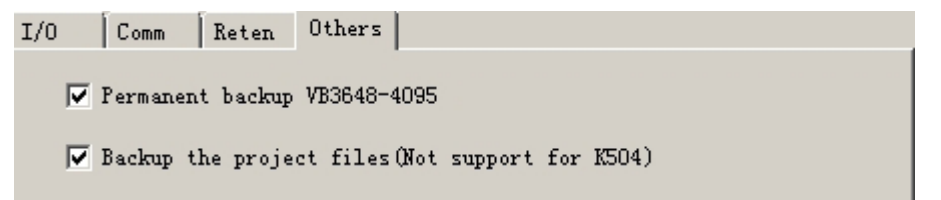

### 2.2.8 Часы реального времени (RTC)

Часы реального времени имеются во всех моделях CPU, могут отображать в режиме реального времени индикацию часов / календаря. Пользователи должны использовать KincoBuilder [PLC] → [Time of Day Clock...], чтобы установить часы при использовании RTC в первый раз. Затем пользователи могут

Компания «Системы контроля», официальный дистрибьютор на территории РФ 443090 г. Самара, ул. Советской Армии 180, строение 3, оф. 506 «Б» т/ф. ( 846 ) 273-49-42 111141 г. Москва, 2-й проезд Перова Поля, д.9 т/ф. ( 495 ) 727-28-48

использовать в режиме реального времени инструкции часов (READ\_RTC, SET\_RTC, RTC\_W, RTC\_R). После выключения питания CPU, часы реального времени могут поддерживаться литиевой батарейкой. Срок службы батареи составляет 5 лет, а продолжительность сохранения 3 года при нормальной температуре.

### 2.2.9 Батарея резервного питания

KS может использовать литиевую батарею в качестве резервного аккумулятора. Когда выключается питание PLC, он будет использовать резервную батарею для поддержания часов реального времени и RAM.

Резервная батарея съемная, пользователь может заменить батарею на новую, когда батарея разрядится.

Аккумулятор литиевый CR2032 (3V) с разъемом, как показано на рисунке. Пользователь может заказать батарею отдельно.

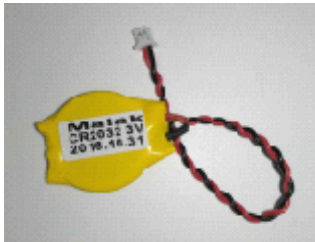

### 2.3 Схема подключения

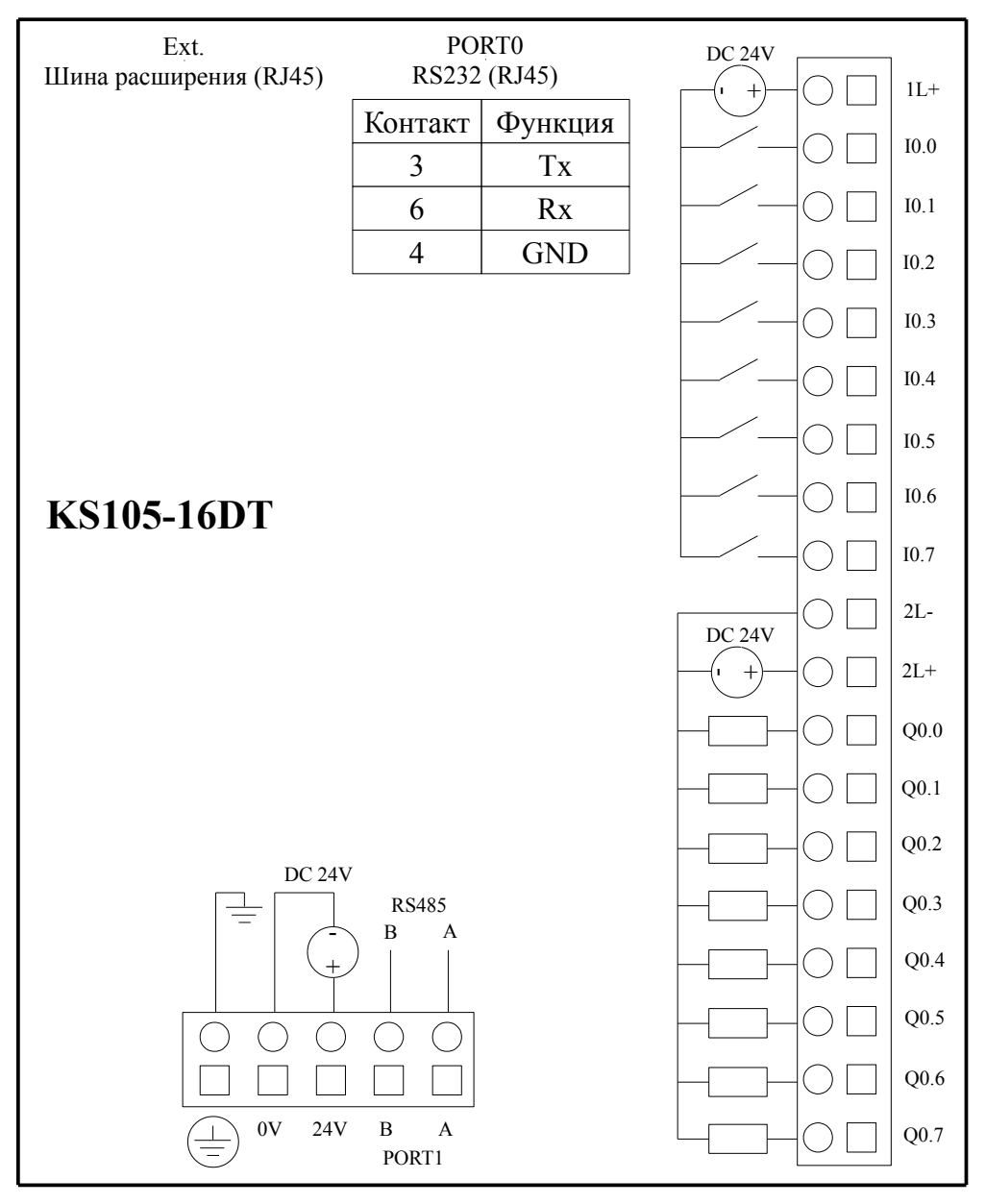

Компания «Системы контроля», официальный дистрибьютор на территории РФ 443090 г. Самара, ул. Советской Армии 180, строение 3, оф. 506 «Б» т/ф. (846) 273-49-42 111141 г. Москва, 2-й проезд Перова Поля, д.9 т/ф. (495) 727-28-48 www.systemcontrol.ru samara@systemcontrol.ru info@systemcontrol.ru

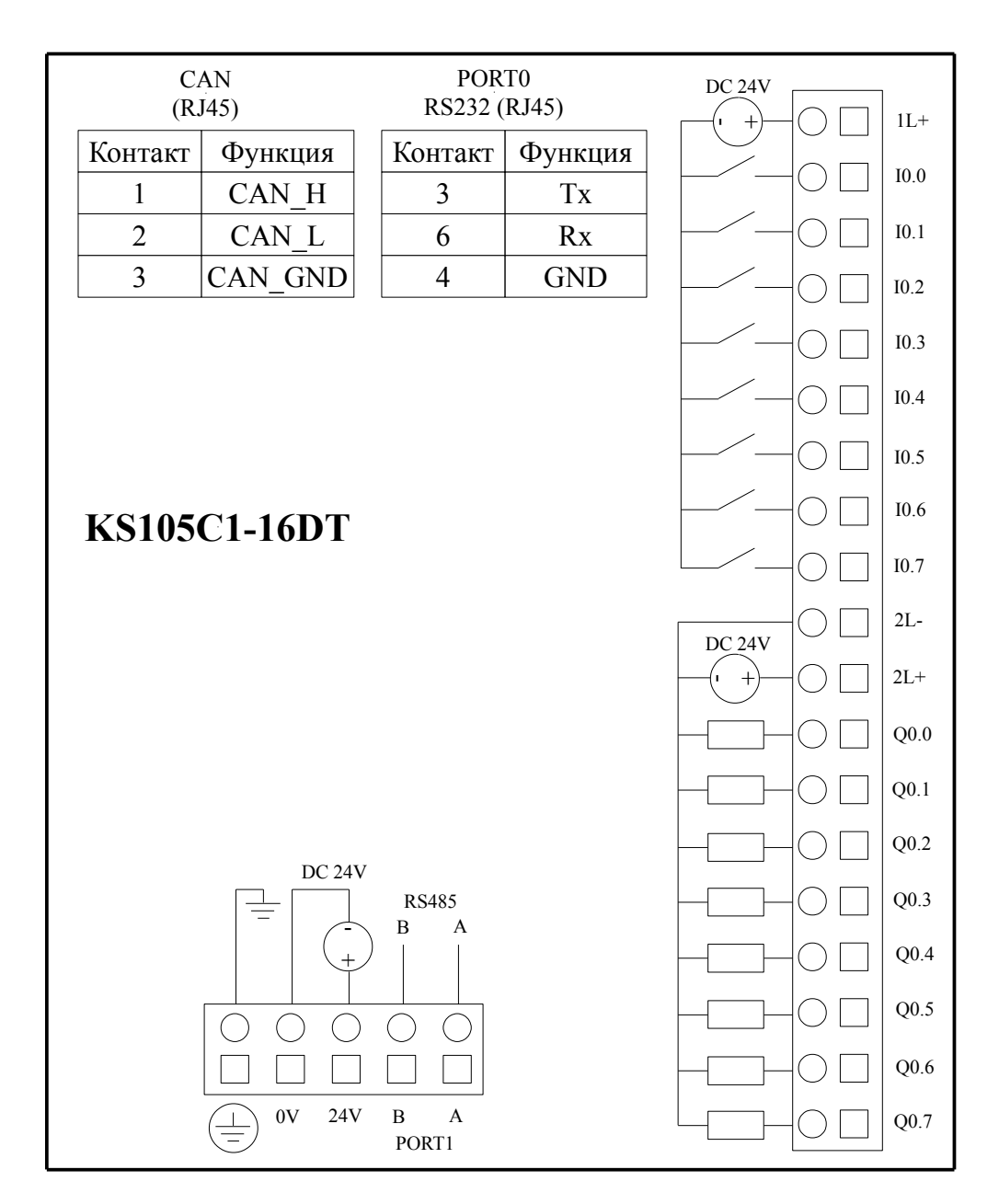

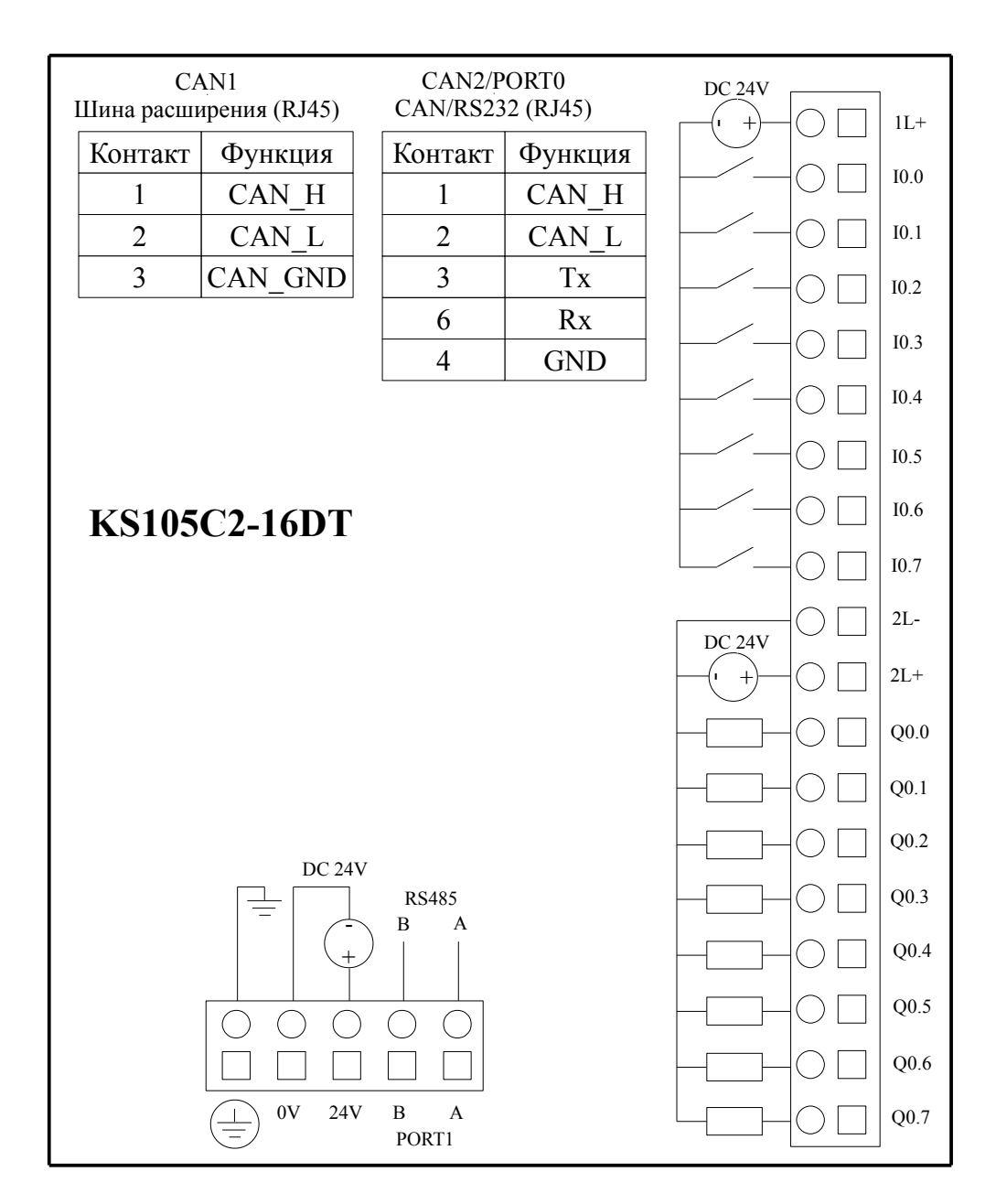

### 2.4 Размеры

![](_page_10_Figure_3.jpeg)

# 2.5 Технические характеристики

#### **\*** Характеристики DI

| Тип входа                                                             | Сток                                          |
|-----------------------------------------------------------------------|-----------------------------------------------|
| Номинальное входное напряжение                                        | DC 24V (Max. 30V)                             |
| Номинальный входной ток                                               | 3.5mA, 24VDC                                  |
| Макс входное напряжение логического 0                                 | 5V, 0.7mA                                     |
| Мин входное напряжение логической 1                                   | Общий канал: 11V@2.0mA                        |
| Входной фильтр задержки времени<br>· off-to-on<br>· on-to-off         | 1,2 мкс<br>0,5 мкс                            |
| Изоляция между входом и внутренними цепями<br>• Режим<br>• Напряжение | Оптоэлектрическая развязка<br>500В AC / 1 мин |

#### **\*** Характеристики DO (транзисторный тип)

| Тип выхода                                                                                                    | Исток                                                                           |
|----------------------------------------------------------------------------------------------------|---------------------------------------------------------------------------------|
| Номинальное напряжение питания                                                                                                    | 24В, допустимый диапазон: DC20.4V ~ DC28.8V                                     |
| Выходной ток для каждого канала                                                                                                    | Номинальный ток: 200 мА<br>Max. ток 300 мА, 24VDC                               |
| Мгновенный импульсный ток для каждого канала                                                                                                    | 1А, менее 1 сек                                                                 |
| Ток утечки выхода                                                                                                    | Max.0.5A                                                                        |
| Выходное сопротивление                                                                                                    | Max. 0.2Ω                                                                       |
| Задержка выхода<br>· off-to-on<br>· on-to-off                                                                                                    | Общий канал: 12мкс; HSC канал: 0,5 мкс;<br>Общий канал: 35мкс; HSC канал: 1мкс; |
| <ul> <li>Защита:</li> <li>Защита от неправильной полярности источника<br/>питания</li> <li>Защита при индуктивной нагрузке</li> <li>Защита от короткого замыкания</li> <li>Защита от неправильной полярности выхода</li> </ul> | Нет<br>Да<br>Да<br>Да, меньше, чем 10 сек.                                      |
| Изоляция между выходом и внутренними цепями<br>• Режим<br>• Напряжение                                                                                                    | Оптоэлектрическая развязка<br>500В AC/ 1 мин                                    |

### ГЛАВА З Модули расширения

### 3.1 Обзор

Серия KS может расширяться с помощью модулей расширения. Питание для модулей расширения KS составляет 24 В постоянного тока. Модули расширения KS имеют один стандартный порт RS485, который может работать как Modbus slave.

Примечание: Некоторые адреса ведущего устройства Modbus RTU начинаются с 1, поэтому данные в приведенной ниже форме должны добавьте 1 напрямую.

| Тип        | Форма      | Код Modbus | Область   | Modbus адрес |
|------------|------------|------------|-----------|--------------|
| KS122-12XR | DO (0XXXX) | 01,05,15   | Q0.0-Q1.3 | 0-11         |
| KS123-14DR | DI (1XXXX) | 02         | I0.0 I0.7 | 0-7          |
|            | DO (0XXXX) | 01,05,15   | Q0.0-Q0.5 | 0-5          |
| KS133-06IV | AI (3XXXX) | 04         | AIW0 AIW6 | 0-3          |
|            | AO (4XXXX) | 03,06,16   | AQW0 AQWQ | 0-1          |

### 3.2 Цифровые

### 3.2.1 KS122-12XR

Этот модуль расширения имеет 12 релейных выходов.

![](_page_13_Figure_5.jpeg)

### 3.2.2 KS123-14DR

Этот модуль расширения имеет 8 цифровых входов и 6 релейных выходов.

![](_page_14_Figure_4.jpeg)

### 3.2.3 Технические характеристики

| Электрические параметры                                                                                  |                                                          |  |  |
|----------------------------------------------------------------------------------------------------|----------------------------------------------------------|--|--|
| Номинальное напряжение                                                                                   | DC 24V ,≥100mA                                           |  |  |
| Входы                                                                                                    | 8                                                        |  |  |
| Тип входа                                                                                                | исток / сток                                             |  |  |
| Номинальный входной ток                                                                                  | 3.5mA@24VDC                                              |  |  |
| Максимальное входное напряжение логического "0"                                                          | 5V                                                       |  |  |
| Минимальное входное напряжение логической "1"                                                            | 11V@2.0mA                                                |  |  |
| Изоляция между входом и внутренними цепями<br>- Тип изоляции<br>- Напряжение изоляции                    | Фотоэлектрическая пара<br>500VAC/1мин                    |  |  |
| Выходы                                                                                                   | 6 реле                                                   |  |  |
| Максимальное напряжение нагрузки                                                                         | DC 30V/AC250V                                            |  |  |
| Выходной ток                                                                                             | 2A (DC 30V/AC250V)                                       |  |  |
| Время задержки для включения выхода                                                                      | 10ms ( max. )                                            |  |  |
| Время задержки для выключения выхода                                                                     | 5ms ( max. )                                             |  |  |
| Срок службы реле<br>- Механическая жизнь (без нагрузки)<br>- Электрический ресурс (номинальная нагрузка) | 20,000,000 раз (1200 раз/мин)<br>100,000 раз (6 раз/мин) |  |  |
| Изоляция вывода<br>• Режим изоляции<br>• Напряжение изоляции                                             | реле<br>2000Vrms                                         |  |  |
| Размеры и вес                                                                                            |                                                          |  |  |
| Размеры (длина × ширина × высота)                                                                        | 100×84.5×25.4 мм                                         |  |  |
| Bec                                                                                                    | 200г.                                                    |  |  |

### 3.3 Аналоговые

### 3.3.1 KS133-06IV

Этот модуль имеет 4 аналоговых входа и 2 аналоговых выхода. Измеряет и выводит стандартный сигнал напряжения и тока 4-20 мA, 1-5 B, 0-20 мA, 0-10 B. Все каналы в одном модуле расширения могут быть как токовыми так и вольтовыми.

![](_page_16_Figure_5.jpeg)

# 3.3.2 Диапазоны измерений

#### \*Аналоговые входы

Входной сигнал в каждом канале будет измерять АЦП и счетчик. Результаты будут отправлены в область AI процессора с расширения CAN. Затем пользовательская программа может отобразить его. Все типы сигналов имеют диапазон обнаружения. Если значение превышает диапазон, модули будут предупреждать, и LED индикатор будет включен. Тем временем модуль расширения отправит сигнал неисправности в CPU. Пожалуйста, подключите все входы, которые не используются, а также настройте тип сигнала [0-20 мA] или [0-10 B], после чего эти каналы не будут предупреждать о неисправности. Ниже представлен диапазон обнаружения и значения. I - входной ток, V - входное напряжение.

| Тип сигнала | Диапазон    | Формат  |
|-------------|-------------|---------|
| 4-20mA      | 3.92-20.4mA | L.1000  |
| 0-20mA      | 0-20.4mA    | 1x1000  |
| 1-5V        | 0.96-5.1V   | V~1000  |
| 0-10V       | 0-10.2V     | V X1000 |

#### \*Аналоговые выходы

Выход AQ будет отправлять модулям расширения аналоговый сигнал по шине, затем считать и изменять. После этого он будет выводиться из канала с помощью ЦАП.

Диапазон выходного сигнала всех типов сигналов ограничен. Если выход превышает диапазон, выход будет поддерживать ограниченное значение с вверху / с внизу.

Ниже представлена форма - это выходной диапазон и формат значений. І - реальный ток, V - реальное напряжение

| Тип сигнала | Выходной диапазон | Выходное значение |
|-------------|-------------------|-------------------|
| 4-20mA      | 3.92-20.4mA       | L. 1000           |
| 0-20mA      | 0-20.4mA          | 1x1000            |
| 1-5V        | 0.96-5.1V         | V~1000            |
| 0-10V       | 0-10.2V           | VX1000            |

### 3.3.3 Технические характеристики

| Электрические параметры           |                                                                         |
|-----------------------------------|-------------------------------------------------------------------------|
| Номинальное напряжение            | DC 24V ,≥100mA                                                          |
| Аналоговые входы                  | 4                                                                       |
| Тип сигнала                       | 4-20mA, 1-5V, 0-20mA, 0-10V                                             |
| Разрешение                        | 12 bit                                                                  |
| Точность                          | 0.3% от полной шкалы                                                    |
| Ограничение сигнала               | Ток не превышает 24 мА, напряжение не превышает 12 В                    |
| Скорость изменения (каждый канал) | 15 pa3 / S                                                              |
| Входное сопротивление             | Токовый вход: <= 250 Ом<br>Вольтовый вход: > 4 МОм                      |
| Аналоговые выходы                 | 2                                                                       |
| Тип сигнала                       | 4-20mA, 1-5V, 0-20mA, 0-10V                                             |
| Разрешение                        | 12 bit                                                                  |
| Точность                          | 0.3% от полной шкалы                                                    |
| Скорость изменения (каждый канал) | 15 pa3 / S                                                              |
| Нагрузка                          | Токовый выход: Максимально 500 Ом<br>Вольтовый выход: Минимально 10 кОм |
| Размеры и вес                     |                                                                         |
| Размеры (длина × ширина × высота) | 100×84.5×25.4 мм                                                        |
| Bec                               | 200г.                                                                   |

### ГЛАВА 4 Программное обеспечение

### 4.1 Обзор

На основе K5 KS использует то же программное обеспечение и инструкции Kincobuilder. Для большинства функций пользователи могут ссылаться на руководство K5 / K2. Основное различие - новые функции.

#### 4.2 Высокоскоростной счетчик

КS имеет 4 высокоскоростных счетчика HSC0 ~ HSC3. Все HSC могут поддерживать до 200 кГц. Высокоскоростной счетчик поддерживает несколько режимов: однофазные, CW/CCW, фаза AB. Все высокоскоростные счетчики поддерживает максимум 32 PV и 32 "CV = PV" прерываний. PV может быть установлен как относительное или абсолютное значение.

#### 4.2.1 Режимы работы и входы высокоскоростных счетчиков

Входные сигналы высокоскоростного счетчика включают в себя: счёт (входной импульс), направление, запуск и сброс. В различных режимах работы входные сигналы отличаются. Пожалуйста, смотрите ниже:

| HSC0  |                                                            |           |            |             |  |  |  |
|-------|------------------------------------------------------------|-----------|------------|-------------|--|--|--|
| Режим | Описание                                                   | I0.1      | I0.0       | 10.5        |  |  |  |
| 0     | Однофазный счетчик вверх / вниз                            |           |            |             |  |  |  |
| 1     | с внутренним контролем                                     | Счёт      | Сброс      |             |  |  |  |
| 2     | направления: SM37.3                                        |           | Сброс      | Пуск        |  |  |  |
| 3     | Однофазный счетчик вверх / вниз                            | Craër     |            | Направление |  |  |  |
| 4     | с внешним контролем<br>направления                         | Cuer      | Сброс      | Направление |  |  |  |
| 6     | Двухфазный счетчик вверх / вниз<br>с синхронизацией входов | Счёт вниз | Счёт вверх |             |  |  |  |
| 9     | Счетчик с фазой А / В                                      | Счёт А    | Счёт В     |             |  |  |  |

| HSC1  |                                    |       |      |           |               |  |  |
|-------|------------------------------------|-------|------|-----------|---------------|--|--|
| Режим | Описание                           | I0.4  | I0.6 | 10.3      | I0.2          |  |  |
| 0     | Олнофазный счетчик вверх / вниз    |       |      |           |               |  |  |
| 1     | с внутренним контролем             | Сброс |      | Счёт      |               |  |  |
| 2     | направления: SM47.3                | Сброс | Пуск |           |               |  |  |
| 3     | Однофазный счетчик вверх / вниз    |       |      | Cruïm     | Направление   |  |  |
| 4     | с внешним контролем<br>направления | Сброс |      | Cuer      | Направление   |  |  |
| 6     | Двухфазный счетчик вверх / вниз    |       |      | Cuin auro | Cruïm an annu |  |  |
| 7     | с синхронизацией входов            | Сброс |      | Счет вниз | Счет вверх    |  |  |
| 9     | Cuamura haaai A/D                  |       |      | Cuin A    | Cuir D        |  |  |
| 10    | Счетчик с фазои А / В              | Сброс |      | Счет А    | Счет В        |  |  |

Компания «Системы контроля», официальный дистрибьютор на территории РФ 443090 г. Самара, ул. Советской Армии 180, строение 3, оф. 506 «Б» т/ф. ( 846 ) 273-49-42 111141 г. Москва, 2-й проезд Перова Поля, д.9 т/ф. ( 495 ) 727-28-48

|       | HSC2                                                                             |             |        |  |  |  |  |
|-------|----------------------------------------------------------------------------------|-------------|--------|--|--|--|--|
| Режим | Описание                                                                         | <b>I0.4</b> | 10.5   |  |  |  |  |
| 0     | Однофазный счетчик вверх / вниз<br>с внутренним контролем<br>направления: SM57.3 |             | Счёт   |  |  |  |  |
| 9     | Счетчик с фазой А / В                                                            | Счёт А      | Счёт В |  |  |  |  |

|       | HSC3                                                                              |        |        |  |  |  |  |
|-------|-----------------------------------------------------------------------------------|--------|--------|--|--|--|--|
| Режим | м Описание 10.6 10.7                                                              |        |        |  |  |  |  |
| 0     | Однофазный счетчик вверх / вниз<br>с внутренним контролем<br>направления: SM127.3 |        | Счёт   |  |  |  |  |
| 9     | Счетчик с фазой А / В                                                             | Счёт А | Счёт В |  |  |  |  |

### 4.2.2 Байт управления и Байт состояния

#### \* Байт управления

В SM области, каждому высокоскоростному счетчику присваивается контрольный байт, чтобы сохранить свои данные конфигурации: одно управляющее слово (8 бит), текущее значение и предварительный набор (двойной число с 32 бит). Начальное значение текущей заданной величины. Если текущее значение записано в высокоскоростной счетчик, он будет начинать отсчет с этого значения. Пожалуйста, смотрите ниже:

| HSC0   | HSC1   | HSC2   | HSC3    | Описание                                                      |  |
|--------|--------|--------|---------|---------------------------------------------------------------|--|
| SM37.0 | SM47.0 | SM57.0 | SM127.0 | Эффективный уровень сигнала сброса: 0 = высокий, 1 = низкий   |  |
| SM37.1 | SM47.1 | SM57.1 | SM127.1 | Эффективный уровень сигнала старта: 0 = высокий, 1 = низкий   |  |
| SM37.2 | SM47.2 | SM57.2 | SM127.2 | Скорость прямоугольного счетчика: 0 = 1x; 1 = 4x              |  |
| SM37.3 | SM47.3 | SM57.3 | SM127.3 | Направление счета: 0 = уменьшение; 1 = увеличение             |  |
| SM37.4 | SM47.4 | SM57.4 | SM127.4 | Записать направление счета в HSC? 0 = нет; 1 = да             |  |
| SM37.5 | SM47.5 | SM57.5 | SM127.5 | Написать новое предустановленное значение в HSC? 0 = нет; 1 = |  |
|        |        |        |         | да                                                            |  |
| SM37.6 | SM47.6 | SM57.6 | SM127.6 | Написать новое текущее значение HSC? 0 = нет; 1 = да          |  |
| SM37.7 | SM47.7 | SM57.7 | SM127.7 | Разрешить этот высокоскоростной счетчик? 0 = нет; 1 = да      |  |
| HSC0   | HSC1   | HSC2   | HSC3    | Описание                                                      |  |
| SMD38  | SMD48  | SMD58  | SMD128  | Текущее значение                                              |  |
| SMD42  | SMD52  | SMD62  | SMD132  | Предустановленное значение                                    |  |

| HSC0    | HSC1    | HSC2    | HSC3    | Описание                                                                                                    |
|---------|---------|---------|---------|----------------------------------------------------------------------------------------------------|
| SM141.0 | SM151.0 | SM161.0 | SM171.0 | Использовать несколько предустановленных значений: 0 = нет; 1 = да                                                                                                    |
| SM141.1 | SM151.1 | SM161.1 | SM171.1 | Предустановленное значение типа: 0 = абсолютное значение; 1 = относительное значение.                                                                                                    |
| SM141.2 | SM151.2 | SM161.2 | SM171.2 | Предустановленное значение сравнения ("CV = PV") прерывания циклического выполнения: 0 = нет; 1 = да. Примечание: действительно только, когда заданное значение является относительной величиной. |
| SM141.3 | SM151.3 | SM161.3 | SM171.3 | Зарезервировано                                                                                                    |
| SM141.4 | SM151.4 | SM161.4 | SM171.4 | Обновление нескольких сегментов PV и предустановленного значения: 0 = нет; 1 = да.                                                                                                    |
| SM141.5 | SM151.5 | SM161.5 | SM171.5 | Сброс прерывания переменной: 0 = да; 1 = нет.                                                                                                    |
| SM141.6 | SM151.6 | SM161.6 | SM171.6 | Зарезервировано                                                                                                    |
| SM141.7 | SM151.7 | SM161.7 | SM171.7 | Зарезервировано                                                                                                    |
| HSC0    | HSC1    | HSC2    | HSC3    | Описание                                                                                                    |
| SMW142  | SMW152  | SMW162  | SMW172  | Начальное значение таблицы заданных значений (это смещение соответствующее VB0), это должно быть нечетным значением.                                                                              |

Обратите внимание, что не все управляющие биты управляющего байта подходят для всех режимов. Например, "Counting direction" и "Write counting direction in HSC" могут использоваться только в режиме 0,1 и 2 (Однофазный счетчик вверх / вниз с внутренним контролем направления), если режим работы с внешним управлением направления, то эти два бита будет игнорироваться.

Управляющий байт, текущее значение и заданное значение = 0 по умолчанию после включения питания.

#### \* Байт состояния

В SM области, каждый высокоскоростной счетчик имеет байт состояния, который показывает текущее состояние высокоскоростного счетчика.

| HSC0   | HSC1   | HSC2   | HSC3    | Описание                                                           |
|--------|--------|--------|---------|--------------------------------------------------------------------|
| SM36.0 | SM46.0 | SM56.0 | SM126.0 | Зарезервировано                                                    |
| SM36.1 | SM46.1 | SM56.1 | SM126.1 | Зарезервировано                                                    |
| SM36.2 | SM46.2 | SM56.2 | SM126.2 | Зарезервировано                                                    |
| SM36.3 | SM46.3 | SM56.3 | SM126.3 | Неисправность в нескольких табличных значениях PV: 0 = нет, 1 = да |
| SM36.4 | SM46.4 | SM56.4 | SM126.4 | Зарезервировано                                                    |
| SM36.5 | SM46.5 | SM56.5 | SM126.5 | Текущее направление счета: 0 = вниз; 1 = вверх                     |
| SM36.6 | SM46.6 | SM56.6 | SM126.6 | Текущее значение равно заданному значению: 0 = нет, 1 = да         |
| SM36.7 | SM46.7 | SM56.7 | SM126.7 | Текущее значение больше, чем заданное значение: 0 = нет, 1 = да    |
| HSC0   | HSC1   | HSC2   | HSC3    | Описание                                                           |
| SMB140 | SMB150 | SMB160 | SMB170  | Номер текущего сегмента PV (пуск с 0)                              |

# 4.2.3 Установка заданного значения (значение PV)

KS поддерживает до 32 значений PV для каждого высокоскоростного счетчика, и поддерживает настройки значения PV, как относительного или абсолютного значения. Он поддерживает "CV = PV" прерывания циклического выполнения.

Следует принять HSC0 в качестве примера для описания функции значения PV и настройку.

#### \* Как выбрать режим "multiple PV"

В контрольном байте каждого высокоскоростного счетчика есть один бит управления для включения нескольких предустановленных значений. В HSC0, этот контроль бит SM141.0.

Если SM141.0 = 0, он будет использовать одно значение PV, такой же, как PLC К5. SMD42 для нового значения PV, SM37.5 для обновления этого нового значения PV.

Если SM141.0 = 1, он будет использовать несколько значений PV. В этой ситуации, SM37.5 и SMD42 являются недействительными. Все значения PV будут в таблице PV (SMW142 для запуска адресов таблицы), SM141.4 определяет, использовать ли данные в таблице PV или нет. Если SM141.4 = 1, то HSC будет получать данные из таблицы PV, когда он включится. Если SM141.4 = 0, то HSC будет игнорировать данные в таблице PV и получать данные из последнего заданного значения.

#### **\*** Таблица PV

При использовании таблицы PV, все значения PV получит из таблицы PV. Каждый HSC имеет одно управляющее слово, которое используется для установки начального адреса таблицы PV. При использовании **multiple PV**, все значения PV получит из таблицы PV. Начальным адресом PV таблицы является адрес V области, такой, как 301 (VB301). Формат таблицы PV выглядит следующим образом.

| OFFSET <sup>(1)</sup> | Тип данных | Описание      |
|-----------------------|------------|---------------|
| 0                     | BYTE       | Количество PV |
| 1                     | DINT       | Первый РV     |
| 5                     | DINT       | Второй PV     |
|                       | DINT       |               |

(1) Все значения смещения являются байтом смещения, связанные с таблицей.

(2) Когда он установлен в качестве относительного значения, то абсолютное значение данных PV должно быть больше, чем 1, или PLC будет рассматривать сегмент **multiple PV** конечным и подсчитает количество PV в соответствии с этим (с более высоким приоритетом, чем настройки количества PV). Когда он установлен как абсолютное значение, разность между абсолютными значениями двух соседних PV должна быть больше, чем 1 или PLC будет рассматривать сегмент **multiple PV** конечным и подсчитает количество PV в соответствии с этим (с более высоким приоритетом, чем настройки количества PV). (3) "CV = PV" прерывания должны выполняться последовательно, это означает, что после того, как счетчик достигнет первого PV и выполнит прерывание, то он будет сравнивать со вторым PV и так далее. (4) PV должно быть установлено достаточно. Здесь принимает относительное значение, как, например, если счет положительный, PV должен быть больше 0, в противном случае прерывание"CV = PV" не будет выполняться. Если счет отрицательный, PV должно быть меньше 0, в противном случае "CV = PV" прерывание, также никогда не выполнится.

#### \* Относительное значение и абсолютное значение

В байте управления каждого высокоскоростного счетчика, есть один бит управления, который используется для установки PV как относительного или абсолютного значения. Для HSC0 контроль бит SM141.1. Если SM141.1 = 0, то PV является абсолютным значением. Когда значение счета равно PV, он будет выполнять "CV = PV" прерывание. Например, если установлено три значения PV, такие как 1000, 2000 и 3000, то когда значение счета достигнет 1000, он выполнит первое прерывание "CV = PV". Когда значение

Компания «Системы контроля», официальный дистрибьютор на территории РФ www.systemcontrol.ru 443090 г. Самара, ул. Советской Армии 180, строение 3, оф. 506 «Б» т/ф. ( 846 ) 273-49-42 samara@systemcontrol.ru 111141 г. Москва, 2-й проезд Перова Поля, д.9 т/ф. ( 495 ) 727-28-48 info@systemcontrol.ru

счета достигнет 2000, он выполнит второе прерывание"CV = PV" и так далее.

Если SM141.1 = 1, то PV является относительным значением. Если счетчик принимает текущее значение счета как опорное, в то время когда значение продолжает счёт равен PV, он выполнит прерывание "CV = PV". Например, если установлено три значения PV, такие как 10, 1000 и 1000, и текущее значение счета = 100 до начала HSC, затем, когда значение счёта достигнет 110, 1110 и 2110, он выполнит соответствующее прерывание "CV = PV".

#### ★ Циклическое выполнение прерывания "CV = PV"

Выполнение циклического прерывания "CV = PV" действительно только, когда PV устанавливается как относительное значение.

Если SM141.2 = 0, то прерывание "CV = PV" выполняется только один раз. Когда все прерывания закончат выполнение, то он остановится. Если нужно выполнить снова, то нужно изменить соответствующие регистры и выполнить команду HSC снова.

Если SM141.2 = 1, то прерывание "CV = PV" будет выполняться циклически. Когда последнее прерывание PV завершит выполнение, PLC примет текущее значение счета в качестве эталона для расчета нового значения прерывания PV, затем он начнет сравнивать значение счета и выполнит прерывание "CV = PV" и так далее. Этот процесс будет выполнять циклически.

Например, установлено три значения PV, такие как 10, 1000 и 1000. И текущее значение счета = 100 до начала HSC, тогда значение для каждого прерывания в следующей таблице:

| Текущее значение счёта | Время прерывания | Первое значение | Второе значение | Третье значение |
|------------------------|------------------|-----------------|-----------------|-----------------|
| 100                    | 1st              | 110             | 1110            | 2110            |
| 2110                   | 2nd              | 2120            | 3120            | 4120            |
| 4120                   | 3rd              | 4130            | 5130            | 6130            |
|                        | N                |                 |                 |                 |

### 4.2.4 Номер события "CV = PV"

Когда используется режим одного PV, HSC будет полностью совместим с К5 (включая номер события "CP = PV"). Когда используется режим **multiple PV**, HSC будет назначать новый номер события для 32 PV, как показано в следующей таблице.

| Высокоскоростной счётчик | Номер прерывания | Описание                   |
|--------------------------|------------------|----------------------------|
|                          | 64               | "CV = PV" прерывание 1 PV  |
| USC0                     | 65               | "CV = PV" прерывание 2 PV  |
|                          |                  | (+1)                       |
|                          | 95               | "CV = PV" прерывание 32 PV |
|                          | 96               | "CV = PV" прерывание 1 PV  |
| USC1                     | 97               | "CV = PV" прерывание 2 PV  |
| пъст                     |                  | (+1)                       |
|                          | 127              | "CV = PV" прерывание 32 PV |
|                          | 128              | "CV = PV" прерывание 1 PV  |
| HSC2                     | 129              | "CV = PV" прерывание 2 PV  |
|                          |                  | (+1)                       |
|                          | 159              | "CV = PV" прерывание 32 PV |

| HSC3 | 160 | "CV = PV" прерывание 1 PV  |
|------|-----|----------------------------|
|      | 161 | "CV = PV" прерывание 2 PV  |
|      |     | (+1)                       |
|      | 191 | "CV = PV" прерывание 32 PV |

#### 4.2.5 Как использовать высокоскоростной счетчик

#### \* Метод 1: Используйте инструкции для программирования

1) Настроить байт управления HSC и определить текущее значение (т.е. начальное значение) и установленное значение.

2) Использовать инструкцию HDEF для определения счета и его режима работы.

3) (Дополнительно) Используйте инструкцию АТСН для определения прерываний.

4) Используйте инструкцию HSC, чтобы запустить высокоскоростной счетчик.

#### \* Метод 2: Использование «HSC Wizard»

В PLC K2 есть мастер конфигурации для высокоскоростного счетчика. Пользователи могут использовать его для настройки всех высокоскоростных счетчиков и не нужно программировать. После использования мастера для настройки HSC, пользователь также может использовать **"метод 1"**, чтобы изменить параметры HSC. **HSC Wizard** показан на рисунке:

| Tizard               | 1                                    | <u>.</u>                |                          | _                                |                                                                                                    |
|----------------------|--------------------------------------|-------------------------|--------------------------|----------------------------------|----------------------------------------------------------------------------------------------------|
| HSC: HS              | SCO 🗾                                | Mode: Mod               | e 0 💌                    | 🔽 Enable H                       | 3C Start method: Run directly at PLC startup                                                                                               |
| Quadratu<br>Signal J | ure rate: ]1x<br>Input: Pulse        | • IO.1;                 | Rese                     | t signal lev                     | el: High 💌 Start signal level: High 💌                                                                                                    |
| ☑ Updat<br>☑ Updat   | te direction<br>te count valu        | New dir<br>e New cou    | ection:<br>mt value:     | ν <sub>Ρ</sub>                   | Enable external reset interrupt          Interrupt routine:         Enable external direction-changed interrupt         Interrupt routine: |
| PV and o             | corresponding                        | interrupts              | r                        |                                  |                                                                                                    |
| ▼ Up                 | date PV and o<br>Address<br>%VD3010  | uantity<br>Value<br>100 | Quantity:<br>Event<br>64 | 3 :<br>Interrupt r<br>(INTOO) IN | Starting location of PV table(VB): 3009<br>outine<br>T_0                                                                                   |
| 2<br>3               | %VD3014<br>%VD3018                   | 200<br>300              | 65<br>66                 | (INTO1) IN<br>(INTO2) IN         | T_1 Down T_2 Dolote                                                                                                    |
|                      |                                      |                         |                          |                                  |                                                                                                    |
| Single               | <b>PV settings(</b><br>date preset v | compatible<br>alue(PV)  | with KS)-<br>New PV:     | 2                                | Enable "CV=PV" interrupt Interrupt routine:                                                                                                |
|                      |                                      |                         |                          | Ann                              | Jr OK Cancel Halp                                                                                                    |

Как использовать HSC Wizard:

- 1) Выберите счетчик в **[HSC]**
- 2) Проверьте [Enable HSC], а затем продолжите следующие конфигурации.
- 3) Выберите режим счетчика в [Mode].
- 4) Выберите начальную режим в [Start method].
- Есть два стартовых метода:

"Using HSC instruction": если выбран этот метод, то нужно выполнить команду HSC, чтобы начать HSC. Перед выполнением инструкции HSC, не нужно настраивать регистры и выполнять инструкцию HDEF. "Run directly at PLC startup": При выборе этого метода, HSC начнется автоматически после включения ПЛК без выполнения каких-либо инструкций.

5) Если пользователю необходимо использовать режим multiple PV, поставьте галочку [Enable multiple

Компания «Системы контроля», официальный дистрибьютор на территории РФ 443090 г. Самара, ул. Советской Армии 180, строение 3, оф. 506 «Б» т/ф. ( 846 ) 273-49-42 111141 г. Москва, 2-й проезд Перова Поля, д.9 т/ф. ( 495 ) 727-28-48

PVs] и продолжайте настраивать все значения PV и связанные "Value" и "Interrupt subroutine". Если стоит галочка [Update PV and quantity], то его значение можно изменить в [Quantity] для изменения количества PV.

6) Если пользователю необходимо использовать режим одного PV, тогда поставьте галочку [Update preset value(PV)] в "Single PV settings" и измените значение PV и связанное прерывание подпрограммы.
7) Для других опций, пожалуйста, обратитесь к описаниям HSC.

#### 4.3 Как использовать высокоскоростной импульсный выход

Kinco KS имеет 4 высокоскоростных импульсных выхода Q0.0, Q0.1, Q0.4 и Q0.5. При этом Q0.0, Q0.1 и Q0.4 поддерживают максимум 200 кГц, а Q0.5 поддерживает максимум 10кГц.

KS имеет выходной канал одного направления для каждого высокоскоростного выхода. KS обеспечивает управление одним направлением в области SM.

|                      | Q0.0    | Q0.1    | Q0.4    | Q0.5    |
|----------------------|---------|---------|---------|---------|
| Выход направления    | Q0.2    | Q0.3    | Q0.6    | Q0.7    |
| Контроль направления | SM201.3 | SM231.3 | SM251.3 | SM221.3 |

Сигнал направления: логический 0 — вращение вперёд, логическая 1 — реверс.

Управление разрешением направления может запретить или разрешить выходной канал. Это наивысший приоритет. Если это запрещено, он не будет выводить сигнал управления направлением. Канал будет работать как обычный DO.

#### 4.3.1 Инструкция высокоскоростного импульсного выхода

KS имеет 3 типа инструкций для высокоскоростного импульсного выхода.

1) PLS: используется для вывода РТО (один сегмент или несколько сегментов) и PWM.

2) Position control: имеет 5 инструкций, такие как PREL (относительное позиционирование), PABS (абсолютное позиционирование), PHOME (возврат в исходное положение), PJOG (Бег) и PSTOP (аварийный останов). Пользователь может использовать эти инструкции, чтобы достичь контроля позиционирования. Примечание: При использовании команды управления позиции, частота выходного импульса должна быть не менее 125 Гц.

3) Инструкция PFLO\_F: имеет такие параметры, как входная частота (F), электронное передаточное отношение (NUME, DENOM), количество импульсов (COUNT) и так далее, эти параметры могут быть использованы в качестве переменной.

Частота импульсного выхода равна F кратной электронному передаточному отношению. Когда количество импульсов достигает значения COUNT, то выход остановится и установит бит DONE.

Примечание: При использовании этой команды, частота выходного импульса должна быть не менее 30 Гц.

### 4.3.2 Как использовать инструкцию PLS

PLS инструкция может выполнять выходную функцию PTO и PWM.

- PTO: Pulse Train Output (импульсный выход).
- PWM: Pulse-Width Modulation (широтноимпульсная модуляция).

\* Описание Название Использование Группа Подходит для PLS EN ENO К2 LD PLS ۵ К5 KS IL PLS PLS Q U

| Операнд | Вход / выход | Тип данных | Описание                |
|---------|--------------|------------|-------------------------|
| Q       | Вход         | INT        | Константа (0,1,2 или 3) |

Инструкция PLS используется для загрузки соответствующих конфигураций PTO / PWM из указанных регистров SM, а затем начинает вывод импульсов до тех пор, пока не закончится вывод импульсов. Импульсный выход определяется параметром Q, 0 означает Q0.0, 1 означает Q0.1, 2 означает Q0.4, 3 означает Q0.5.

Примечание: В программе пользователя, нужно только выполнить команду PLS, когда это требуется. Инструкция PLS выполняется по переднему фронту. Если на входе PLS всё время присутствует логическая единица, то она не будет выполнятся.

#### ∎ LD

Если EN равен 1, то PLS выполняется.

∎ IL

Если CR = 1, то PLS выполняется. Это не повлияет на значение CR.

### 4.3.2.1 Функция высокоскоростного импульсного выхода Kinco-KS

Kinco-KS имеет 4 РТО / РWM генератора импульсов, которые могут быть использованы для выходов РТО / РWM. Поэтому, один генератор присваивается в Q0.0 и называется РWM0 или РТО0; второй присваивается в Q0.1 и называется РWM1 или РТО1, третий назначается в Q0.4 и называется РWM2 или РТО2. Четвёртый назначается в Q0.5 и называется РWM3 или РТО3.

Генераторы импульсов РТО / РWM и область отображения DO разделяются в адресе памяти Q0.0, Q0.1, Q0.4 и Q0.5. Когда в программе пользователя выполняются инструкции высокоскоростного импульсного выхода, то генератор РТО / РWM контролирует выход и запрещает нормальное использование этого выходного канала.

Некоторые регистры представлены в SM области для каждого генератора РТО / РWM. Когда пользователю необходимо использовать функцию импульсного выхода, он должен настроить эти регистры, а затем выполнить инструкцию PLS для реализации желаемой работы РТО / РWM.

![](_page_27_Picture_14.jpeg)

#### \* PWM

PWM обеспечивает непрерывный импульсный выход с переменным рабочим циклом, и вы можете контролировать время цикла и длительность импульса.

Единица времени цикла и времени длительности импульса микросекунды (μs) или миллисекунды (ms). Максимальное значение времени цикла 65535. Если время длительности импульса больше, чем значение времени цикла, рабочий цикл задается на 100% автоматически и выход включен непрерывно. Если время длительности импульса равно 0, то рабочий цикл задается равным 0%, а выход выключен.

Компания «Системы контроля», официальный дистрибьютор на территории РФ 443090 г. Самара, ул. Советской Армии 180, строение 3, оф. 506 «Б» т/ф. ( 846 ) 273-49-42 111141 г. Москва, 2-й проезд Перова Поля, д.9 т/ф. ( 495 ) 727-28-48

#### **\*** PTO

РТО обеспечивает прямоугольные импульсы (50% рабочего цикла) на выходе, и вы можете контролировать время цикла и количество выходных импульсов. Единица времени цикла микросекунды (μs), или миллисекунды (ms). Максимальное значение времени цикла 65535. Диапазон числа импульсов 2 ~ 4,294,967,295. Если указанное число импульсов меньше 2, то Кіпсо К2 установит соответствующий бит ошибки и запретит выход.

РТО функция обеспечивает одиночный сегмент импульсов и множественный сегмент импульсов.

#### • Одиночный сегмент импульсов

В режиме одиночного сегмента импульсов он выполняет только выход последовательности импульсов один раз после выполнения инструкции PLS.

#### Множественный сегмент импульсов

В режиме мульти сегментных импульсов, процессор автоматически считывает конфигурации каждого сегмента РТО из таблицы профиля, расположенной в области V и выполняет соответствующий сегмент РТО.

Длина каждого сегмента составляет 8 байт, в том числе значение времени цикла (16-бит, WORD), зарезервированное значение (не используется в настоящее время, 16-бит, INT), и значение количества импульсов (32-бит, DWORD). Вследствие этого, все выходные импульсы одни и те же, в том же сегменте. Он использует инструкцию PLS, чтобы начать много сегментные импульсы.

В этом режиме, начальный адрес таблицы хранится в SMW168 (соответствует РТОО), SMW178 (соответствует РТО1) и SMW268 (соответствует РТО2). Настройка базового времени SM67.3 (соответствует РТО0), SM77.3 (соответствует РТО1) и SM87.3 (соответствует РТО2). Единица измерения базового времени может быть микросекунды или миллисекунды. Все значения цикла в таблице должны использовать одну и ту же временную базу, и не могут быть изменены, когда профиль выполняется. В следующей таблице описывается формат таблицы профиля.

| Байт смещение <sup>1</sup> | Длина  | Сегмент | Описание                                                    |
|----------------------------|--------|---------|-------------------------------------------------------------|
| 0                          | 8-bit  |         | Количество сегментов (от 1 до 64)                           |
| 1                          | 16-bit |         | Начальное время цикла (от 2 до 65535 время от базы времени) |
| 3                          | 16-bit | 1       | Зарезервировано                                             |
| 5                          | 32-bit |         | Количество импульсов (от 1 до 4294967295)                   |
| 9                          | 16-bit |         | Начальное время цикла (от 2 до 65535 время от базы времени) |
| 11                         | 16-bit | 2       | Зарезервировано                                             |
| 13                         | 32-bit |         | Количество импульсов (от 1 до 4294967295)                   |
|                            |        |         |                                                             |

(1) Все смещения в этой колонке по сравнению с исходной позицией в таблице профиля. Примечание: начальная позиция в таблице профилей должна быть нечетным адрес в V области, например, VB3001.

# 4.3.2.2 Регистр РТО / PWM

Каждый генератор РТО / РWM снабжен некоторым регистром в области SM для хранения своей конфигурации, как показано в следующей таблице.

| Q0.0   | Q0.1   | Q0.4   | Q0.5    | Описание                                                     |
|--------|--------|--------|---------|--------------------------------------------------------------|
| SM67.0 | SM77.0 | SM97.0 | SM107.0 | РТО / РWM. Следует ли обновлять время цикла: 0 = нет; 1 = да |

Компания «Системы контроля», официальный дистрибьютор на территории РФ 443090 г. Самара, ул. Советской Армии 180, строение 3, оф. 506 «Б» т/ф. (846) 273-49-42 111141 г. Москва, 2-й проезд Перова Поля, д.9 т/ф. (495) 727-28-48

| SM67.1 | SM77.1 | SM97.1 | SM107.1 | РWM. Следует ли обновлять время ширины импульса: 0 = нет; 1 = |
|--------|--------|--------|---------|---------------------------------------------------------------|
|        |        |        |         | да                                                            |
| SM67.2 | SM77.2 | SM97.2 | SM107.2 | РТО. Следует ли обновлять число импульсов: 0 = нет, 1 = да    |
| SM67.3 | SM77.3 | SM97.3 | SM107.3 | РТО / РWM. Время базы: 0 = 1мкс; 1 = 1мс                      |
| SM67.4 | SM77.4 | SM97.4 | SM107.4 | PWM. Метод обновления: 0 = асинхронный; 1 = синхронный        |
| SM67.5 | SM77.5 | SM97.5 | SM107.5 | РТО. Режим работы: 0 = одно сегментный; 1 = много сегментный  |
| SM67.6 | SM77.6 | SM97.6 | SM107.6 | Выбор функции: 0 = PTO; 1 = PWM                               |
| SM67.7 | SM77.7 | SM97.7 | SM107.7 | РТО / РWM. Включение / отключение: 0 = отключить; 1 =         |
|        |        |        |         | включить                                                      |

| Q0.0   | Q0.1   | Q0.4   | Q0.5   | Описание                                                                                             |
|--------|--------|--------|--------|----------------------------------------------------------------------------------------------------|
| SMW68  | SMW78  | SMW98  | SMW108 | РТО / РWM. Время цикла, диапазон: 2 ~ 65535                                                          |
| SMW70  | SMW80  | SMW100 | SMW110 | PWM. Длительность импульса, диапазон: 0 ~ 65535                                                      |
| SMD72  | SMD82  | SMD102 | SMD112 | РТО. Количество импульсов, диапазон: 1 ~ 4,294,967,295                                               |
| SMW168 | SMW178 | SMW218 | SMW248 | Исходное расположение таблицы профиля (байт смещения от V0), только для много сегментной работы РТО. |

Все значения по умолчанию для управляющего байта, времени цикла и количества импульсов = 0. Что бы изменить конфигурацию РТО / РWM, во-первых нужно настроить соответствующие регистры управления, если это много сегментный импульс РТО, он также нуждается в настройке таблицы профиля, а затем выполнения команды PLS.

Каждый РТО / РWM генератор также имеет байт состояния в области SM, пользователь может получить информацию о состоянии РТО / РWM генератора от байта состояния, как показано в следующей таблице.

| Q0.0   | Q0.1   | Q0.4   | Q0.5    | Описание                                                                                                    |
|--------|--------|--------|---------|----------------------------------------------------------------------------------------------------|
| SM66.0 | SM76.0 | SM96.0 | SM106.0 | Зарезервировано                                                                                                    |
| SM66.1 | SM76.1 | SM96.1 | SM106.1 | Зарезервировано                                                                                                    |
| SM66.2 | SM76.2 | SM96.2 | SM106.2 | Зарезервировано                                                                                                    |
| SM66.3 | SM76.3 | SM96.3 | SM106.3 | PWM в режиме ожидания: $0 =$ нет, $1 =$ да                                                                                         |
| SM66.4 | SM76.4 | SM96.4 | SM106.4 | Время цикла или число импульсов РТО неверное: 0 = нет, 1 = да Примечание: Время цикла и количество импульсов должны быть больше 1. |
| SM66.5 | SM76.5 | SM96.5 | SM106.5 | Профиль РТО прекращён в связи с командой пользователя: 0 = нет, 1 = да                                                             |
| SM66.6 | SM76.6 | SM96.6 | SM106.6 | Зарезервировано                                                                                                    |
| SM66.7 | SM76.7 | SM96.7 | SM106.7 | РТО в режиме ожидания: 0 = нет, 1 = да                                                                                             |

Бит ожидания РТО или бит ожидания PWM означает завершение РТО или PWM выхода.

### 4.3.2.3 Операции РТО

В качестве примера возьмём РТОО, что бы показать, как настраивать и эксплуатировать генератор РТО /

Компания «Системы контроля», официальный дистрибьютор на территории РФ 443090 г. Самара, ул. Советской Армии 180, строение 3, оф. 506 «Б» т/ф. ( 846 ) 273-49-42 111141 г. Москва, 2-й проезд Перова Поля, д.9 т/ф. ( 495 ) 727-28-48

PWM в программе пользователя.

Есть две процедуры для использования РТО: настройка соответствующих регистров управления и инициализации РТО. Выполнение команды PLS.

Используйте SM0.1 (первое сканирование бита памяти), чтобы вызвать подпрограмму, которая содержит инструкции инициализации. Поскольку SM0.1 используется, подпрограмма должна быть выполнена только один раз, и это снижает время сканирования CPU и обеспечивает лучшую структуру программы.

#### \* Выполнение РТО (Одно сегментная работа)

1) Установите контрольный байт SMB67 в соответствии с желаемой работой.

Например, SMB67 = B # 16 # 85 означает:

- Включение РТО / РWМ функции
- Выбор работы РТО
- Выбор 1 мкс как время базы

• Разрешение изменение числа импульсов и времени цикла.

2) Установите SMW68 в соответствии с желаемым временем цикла.

3) Установите SMD72 в соответствии с желаемым количеством импульсов.

4) (Необязательно) используйте АТСН для прикрепления событие РТОО-завершение (событие 28) к программе обработки прерываний, чтобы ответить в режиме реального времени на событие РТООзавершение.

5) Выполните команду PLS, чтобы настроить РТОО и запустить его.

#### \* Изменение времени цикла РТО (Одно сегментная работа)

Выполните следующие шаги, чтобы изменить время цикла РТО.

1) Установите контрольный байт SMB67 в соответствии с желаемой работой.

Например, SMB67 = В # 16 # 81 означает:

- Включение РТО / РWМ функции
- Выбор операции РТО
- Выбор 1 мкс как время базы
- Разрешение обновления значения времени цикла.
- 2) Установите SMW68 в соответствии с желаемым временем цикла.

3) Выполните команду PLS, чтобы настроить РТОО и запустить его, после этого новый РТО с обновленным временем цикла начнёт генерироваться.

#### \* Изменение числа импульсов РТО (Одно сегментная работа)

Выполните следующие действия, чтобы изменить количество импульсов РТО:

1) Установите контрольный байт SMB67 в соответствии с желаемой работой.

Например, SMB67 = В # 16 # 84 означает:

- Включение РТО / РWМ функции
- Выбор операции РТО
- Выбор 1 мкс как время базы
- Разрешение изменения числа импульсов

2) Установите SMD72 в соответствии с желаемым количеством импульсов.

3) Выполните команду PLS, чтобы настроить РТОО и запустить его, после этого новый РТО с обновленным количеством импульсов начнёт генерироваться.

#### \* Выполнение РТО (Много сегментная работа)

1) Установите контрольный байт SMB67 в соответствии с желаемой работой.

Например, SMB67 = B # 16 # A0 означает:

- Включение РТО / РWМ функции
- Выбор операции РТО
- Выбор много сегментной работы

Компания «Системы контроля», официальный дистрибьютор на территории РФ 443090 г. Самара, ул. Советской Армии 180, строение 3, оф. 506 «Б» т/ф. ( 846 ) 273-49-42 111141 г. Москва, 2-й проезд Перова Поля, д.9 т/ф. ( 495 ) 727-28-48

Выбор 1 мкс как время базы

2) Установите нечетное число в качестве исходного положения таблицы профиля в SMW168.

3) Используйте V область, чтобы настроить таблицу профиля.

4) (Необязательно) используйте АТСН для прикрепления событие РТОО-завершение (событие 28) к программе обработки прерываний, чтобы ответить в режиме реального времени на событие РТООзавершение.

5) Выполните команду PLS, чтобы настроить РТОО и запустить его.

## 4.3.2.4 Операции РWM

В качестве примера возьмём PWM0, что бы показать, как настраивать и эксплуатировать генератор PTO / PWM в программе пользователя.

Есть две процедуры для использования PWM: настройка соответствующих регистров управления и инициализации PWM. Выполнение команды PLS.

Используйте SM0.1 (первое сканирование бита памяти), чтобы вызвать подпрограмму, которая содержит инструкции инициализации. Поскольку SM0.1 используется, подпрограмма должна быть выполнена только один раз, и это снижает время сканирования CPU и обеспечивает лучшую структуру программы.

#### ★ Выполнение PWM

1) Установите контрольный байт SMB67 в соответствии с желаемой работой.

- Например, SMB67 = B # 16 # D3 означает:
  - Включение РТО / РWМ функции
  - Выбор операцию РWM
  - Выбор 1 мкс как время базы
- Разрешение обновления значения ширины импульса и времени значение цикла
- 2) Установите SMW68 в соответствии с желаемым временем цикла.
- 3) Установите SMW70 в соответствии с требуемой шириной импульса.
- 4) Выполните команду PLS, чтобы настроить PWM0 и запустить его.

#### \* Изменение длительности импульса для PWM выхода

Далее описываются шаги для изменения длительности выходного импульса PWM. 1) Установите контрольный байт SMB67 в соответствии с желаемой работой.

- Например, SMB67 = B # 16 # D2 означает:
  - Включение РТО / РWМ функции
  - Выбор операции РWM
  - Выбор 1 мкс как время базы
  - Разрешить обновления значения ширины импульса и времени значения цикла
- 2) Установите SMW70 в соответствии с требуемой шириной импульса.

3) Выполните команду PLS, чтобы настроить PWM0 и запустить его.

### 4.3.3 Как использовать команды управления позицией

### 4.3.3.1 Как изменить текущее значение команды управления позицией

#### \* Регистры управления и регистры состояния

Для команд управления позицией Kinco-KS определяет управляющий байт для каждого высокоскоростного выходного канала для хранения свои настроек. Кроме того, он назначает регистр текущего значения (DINT) для хранения количества импульсов, которое в настоящее время выводятся (это значение будет увеличиваться при счёте вперед и снижаться при счёте назад). В следующей таблице описаны байт управления и текущее значение.

Компания «Системы контроля», официальный дистрибьютор на территории РФ 443090 г. Самара, ул. Советской Армии 180, строение 3, оф. 506 «Б» т/ф. (846) 273-49-42 111141 г. Москва, 2-й проезд Перова Поля, д.9 т/ф. (495) 727-28-48

| Q0.0                 | Q0.1                 | Q0.4                 | Q0.5                    | Описание                                                                                                    |
|----------------------|----------------------|----------------------|-------------------------|----------------------------------------------------------------------------------------------------|
| SMD212               | SMD242               | SMD262               | SMD226                  | Только для чтения. Текущее значение (увеличиваться при счёте вперед и снижаться при счёте назад). Означает количество импульсов, которое уже выводится.                                                                                                    |
| SMD208               | SMD238               | SDM258               | SDM222                  | Чтение / запись. Новое текущее значение. Используется для изменения текущего значение с определенным битом управления.                                                                                                    |
| Q0.0                 | Q0.1                 | Q0.4                 | Q0.5                    | Описание                                                                                                    |
| SM201.7              | SM231.7              | SM251.7              | SM221.7                 | Чтение / запись. Бит аварийного останова.<br>Если этот бит равен 1, никаких инструкций контроля<br>положения не могут быть выполнены.<br>При выполнении инструкции PSTOP, этот бит<br>устанавливается = 1 автоматически, и он должен быть<br>сброшен в программе. |
| SM201.6              | SM231.6              | SM251.6              | SM221.6                 | Чтение / запись. Сброс текущего значения:<br>1 = очищать текущее значение<br>0 = поддерживать текущее значение                                                                                                    |
| SM201.5              | SM231.5              | SM251.5              | SM221.5                 | Зарезервировано                                                                                                    |
| SM201.4              | SM231.4              | SM251.4              | SM221.4                 | Чтение / запись. Используется для изменения текущее<br>значения:<br>1 = изменение текущего значения<br>0 = поддерживать текущее значение                                                                                                    |
| SM201.3              | SM231.3              | SM251.3              | SM221.3                 | Чтение / запись. Бит управление направлением:<br>1 = отключение выходного канала направления, он будет<br>использоваться в качестве обычного выхода<br>0 = включить выходной канал направления                                                                    |
| SM201.2 ~<br>SM201.0 | SM231.2 ~<br>SM231.0 | SM251.2 ~<br>SM251.0 | SM221.2<br>~<br>SM221.0 | Зарезервировано                                                                                                    |

#### \* Как изменить текущее значение

Каждый высокоскоростной выходной канал имеет один регистр для текущего значения, SMD212, SMD242 и SMD262, SMD226. Выведенное количество импульсов хранится в этих регистрах. Регистры текущего значения только для чтения, если пользователю нужно изменить текущее значение, он может использовать следующие методы:

#### ∎ Метод 1

Использовать бит сброса для очистки текущего значения.

Бит сброса для трёх выходных каналов SM201.6, SM231.6 и SM251.6, SM221.6.

Когда бит сброса = 1, ПЛК установит текущее значение = 0. Таким образом, требуется только одно сканирование для активации бита сброса. Когда нужно использовать этот бит, старайтесь избегать, чтобы этот бит всегда был = 1, а также старайтесь не устанавливать этот бит во время выполнения команды Position Control (PHOME, PREL, PABS, JOG и PFLO\_F), в противном случае значение счетчика может быть неправильным.

Возьмём для примера канал 0 для описания, как сбросить текущее значение.

```
(* Network * 0)
(* Основано на сигнале возврата в исходное положение, когда он перемещается в исходное положение,
требуется очистить текущее значение *)
LD %SM0.0
PHOME 0, %M0.0, %M0.1, %M0.2, %VW0, %VW2, %VW4, %VD6, %VW10, %M0.4, %M0.5, %MB1
(* Network * 1)
(* После окончания PHOME, используйте бит завершения "DONE", чтобы очистить текущее значение *)
LD %M0.4
R_TRIG
ST %SM201.6
```

#### ∎ Метод 2

Изменение текущего значения с помощью следующих регистров.

| Q0.0    | Q0.1    | Q0.4    | Q0.5    | Описание                                                                                                    |
|---------|---------|---------|---------|----------------------------------------------------------------------------------------------------|
| SMD208  | SMD238  | SMD258  | SMD222  | Чтение / запись. Новое текущее значение. Используется для изменения текущего значение с определенным битом управления.                |
| SM201.4 | SM231.4 | SM251.4 | SM221.4 | Чтение / запись. Используется для изменения текущее значения:<br>1 = изменение текущего значения<br>0 = поддерживать текущее значение |

Возьмём для примера канал 0 для описания метода. Если SM201.4 = 0, то он будет поддерживать текущее значение SMD212. Если SM201.4 = 1, то он будет перемещать значение SMD208 в SMD212. Когда нужно использовать этот бит, старайтесь избегать, чтобы этот бит всегда был = 1, а также старайтесь не устанавливать этот бит во время выполнения команды Position Control (PHOME, PREL, PABS, JOG и PFLO\_F), в противном случае значение счетчика может быть неправильным.

```
Возьмём для примера канал 0 для описания, как изменить текущее значение:
(* Network 0 *)
(* Основано на сигнале возврата в исходное положение, когда он перемещается в исходное положение,
требует установить текущее значение = 100. *)
LD
         %SM0.0
PHOME 0, % M0.0, M0.1%, % M0.2, % agpecy VW0, % VW2, % VW4, % VD6, % VW10, % M0.4, M0.5%, % MB1
(* Network 1 *)
(* После окончания PHOME, используйте бит завершения "DONE", что бы изменить текущее значение. *)
          %M0.4
LD
R TRIG
MOVE
          DI # 100, %SMD208
          %SM201.4
ST
```

# 4.3.3.2 Можно ли изменить максимальную выходную частоту, когда выполняется инструкция управления положением?

PREL (относительное положение) и PABS (абсолютное положение) не изменят максимальную выходную частоту, когда они выполняются. Они будут считывать параметры Минимальная частота, Максимальная частота и Время разгона / торможения, когда он запускается, и вычисляет подходящее ускорение / торможение в соответствии со значением этих параметров, затем он начнет выход пульсов. Во время выхода

импульсов, PREL и PABS не будут читать новые параметры, поэтому, изменение этих параметры не влияет на импульсный выход.

PJOG (бег) будет считывать входную частоту импульса (MAXF) все время, когда он выполняется, и регулировать частоту выходного импульса в соответствии с новой настройкой частоты.

PHOME (возврат в исходное) будет считывать максимальную частоту (MAXF) все время, когда он работает на максимальной частоте, но не найдёт сигнала возврата в исходное положение, и вычислит ускорение или торможение автоматически в соответствии с новой настройкой частоты, затем он будет ускорять или замедлять выходной импульс с новой частотой.

### 4.4 Как использовать СА Nopen

KS105C1-16DT имеет 1 порт CAN, CAN2

KS105C2-16DT имеет 2 порта CAN, CAN1 и CAN2.

CAN2 поддерживает протокол CANopen master и протокол free. CAN1 поддерживает free протокол.

Основная функция CANopen KS такая же, как K5.

Для free протокола используйте инструкции по обмену данными ((CAN\_INIT, CAN\_WRITE, CAN\_READ, CAN\_RX), параметры CH, 0 — CAN1, 1 — CAN2.